## Module

## Fiche guide: Consultation de sites de textes en ligne de Voltaire

Première étape :

| <u>+</u>            | Page : <b>google, recherche avancée</b>                                                                                                    |
|---------------------|----------------------------------------------------------------------------------------------------|
|                     | ligne 2 ; tapez textes en ligne                                                                                                    |
| Deuxième étane :    | langue : français                                                                                                    |
| <u> </u>            | -sélectionnez le site <b>"Voltaire, oeuvres complètes, textes en ligne"</b><br><b>"Voltaire-intégral.com"</b>                                                                                                    |
|                     | -vous vous trouvez sur la page d'accueil du site                                                                                                    |
| Troisième étape :   | sélectionnez dens le chenitre "Mélengee" le lien "Textes sur le                                                                                                    |
|                     | tolérance"                                                                                                    |
|                     | -parcourez les titres des différents textes, identifiez les types de textes et les thèmes                                                                                                    |
| Quatrième étape :   |                                                                                                    |
|                     | -sélectionnez dans le chapitre "Mélanges" le lien "textes sur la                                                                                                    |
| tolérance"          | sélectionnez le lien "Traité sur le talérance"                                                                                                    |
|                     | -parcourez les titres des chapitres et identifiez les types de textes et les thèmes                                                                                                    |
| Cinquième étape :   |                                                                                                    |
|                     | -cliquez sur l'icône "retour" jusqu'à ce que vous reveniez sur la page<br>d'accueil du site (sommaire)                                                                                                    |
|                     | -cliquez sur le lien " <b>Dictionnaire philosophique</b> "<br>-cliquez sur la lettre "L"                                                                                                    |
|                     | -sélectionnez les articles indiqués à l'oral                                                                                                    |
| Sixième étape :     | 1                                                                                                    |
|                     | cliquez sur l'icône " <b>retour</b> " jusqu'à ce que vous retrouviez la page                                                                                                    |
| Google              | limon and blies (Elektron Contant Electric V)                                                                                                    |
|                     | -cliquez sur le lien "Eighteen Century E texts V"<br>-descendre jusqu'à Voltaire (ou sélectionnez la lettre V, puis decendez)<br>-sélectionnez et cliquez sur "Contes en vers et en prose, Oeuvres<br>complètes BNF" (gallica) |
|                     | -parcourir le sommaire à gauche                                                                                                    |
| Septième étape :    |                                                                                                    |
|                     | -cliquez sur l'icône <b>"retour</b> " jusqu'à ce que vous reveniez sur la page<br><b>Google</b>                                                                                                    |
|                     | -passez sur la page 2 de Google (descendez tout en bas de la page et cliquez sur 2)                                                                                                    |
| (assoc.bibliophiles | -sélectionnez le lien vers le site <u>ABU.cnam.fr</u> et cliquez<br>universels)                                                                                                    |

## Autres sites intéressants :

<u>www.u-bourgogne.fr</u> Textes en ligne <u>adpf.asso.fr/adpf-publi/folio/voltaire</u> Voltaire philosophe, adpf (association pour la diffusion de la pensée française, ministère des affaires étrangères)